# PASOS PARA SUBIR INFORMACIÓN CORRESPONDIENTE A PROCESO CONSOLIDACIÓN DE SOLICITUDES 1er SEMESTRE ART.46

OFICIO N° 316 del 02/07/2020

## SUBDERE Departamento de Finanzas Municipales

## IMPORTANTE

- El proceso se hace en <u>www.sinim.gov.cl</u>, al que se entra con el usuario y clave de su sector.
- Si su municipalidad no tiene corporación, es el sector MUNICIPAL el encargado de subir toda la información de los sectores MUNICIPAL, EDUCACIÓN y SALUD.
- Si su municipalidad tiene una corporación, es ella quien debe subir la información del o los sectores que administra de manera centralizada (para el caso en que administre salud y educación, puede subirlo en el usuario SINIM que prefiera), mientras que la municipalidad debe subir lo correspondiente a los otros sectores.
- Cada archivo tiene un nombre tipo que debe ser respetado a la hora de subir la información.
  - Para el caso en que el Municipio no cuente con corporación, el archivo debe llamarse como la comuna Ejemplo: "NOMBRECOMUNA.pdf, NOMBRECOMUNA.xlsx".
  - Para el caso en que el Municipio cuente con corporaciones, los encargados deben nombrar los archivos con el nombre de la comuna, seguido de un "-", e incluir un sufijo que indique a qué sector corresponden los datos, ejemplo: "NOMBRECOMUNA-EDU.pdf", "NOMBRECOMUNA-EDU.xlsx", "NOMBRECOMUNA-MUN-SAL.pdf", NOMBRECOMUNAL-MUN-SAL.xlsx".
- Para mas detalle revisar instructivos enviados en Oficio, en instructivo del proceso o en el archivo Excel.

| Regional y<br>Administrativo<br>USUARI    | Coordinador(a) SINIM<br>USUARIO COORDINADOR SUBDERE<br>USUARIO COORDINADOR SUBDERE |                                                              |                                                            |  |  |  |
|-------------------------------------------|------------------------------------------------------------------------------------|--------------------------------------------------------------|------------------------------------------------------------|--|--|--|
| CERRAR                                    | SESIÓN                                                                             | INGRESO DE DATOS                                             | CENTRO DE DESCARGAS                                        |  |  |  |
| Gobierno de Chile                         |                                                                                    | CAPTURA BEP 2020 PR                                          | IMER TRIMESTRE                                             |  |  |  |
| Datos Municipales 2019                    |                                                                                    | DIRECTORIO MUNICIPA                                          | DIRECTORIO MUNICIPAL 2019 (MANTENGA ACTUALIZADO LOS DATOS) |  |  |  |
| Gastos y Pasivos<br>Fondo Común Municipal |                                                                                    | * NUEVO: BALANCE GENERAL O SITUACIÓN PATRIMONIAL 2018 Y 2019 |                                                            |  |  |  |
|                                           |                                                                                    | * NUEVO: ESTADO DE RESULTADOS 2018 Y 2019                    |                                                            |  |  |  |
|                                           |                                                                                    | * NUEVO: ESTADO DE SITUACIÓN PRESUPUESTARIA 2018 Y 2019      |                                                            |  |  |  |
|                                           |                                                                                    | * NUEVO: ESTADO DE FLUJO EFECTIVO 2018 Y 2019                |                                                            |  |  |  |
| SUBDERE                                   |                                                                                    | * NUEVO: ESTADO DE CAMBIOS EN EL PATRIMONIO NETO 2018 Y 2019 |                                                            |  |  |  |
|                                           |                                                                                    | E° DE CUMPLIMIENTO BEP                                       |                                                            |  |  |  |
| Ley Retiro Voluntario                     | Me                                                                                 | CAPTURA BONO ART 40                                          | 6 DE LA LEY 21.196                                         |  |  |  |
| )estacados                                | Doc                                                                                | cumentos Importante                                          | 25                                                         |  |  |  |

Recordatorio para municipalidades que recibieron recursos FIGEM 2019 y que deben ser rendidos.

Presupuestarios (BEP) 2019 y

respuestas o justificaciones de los

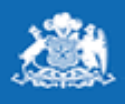

## Captura Bono Mensual Ley 21.196 artículo 46

Gobierno de Chile

Subsecretaría de Desarrollo Regional y Administrativo

#### ELEGIR SECTOR CORRESPONDIENTE A SU ADMINISTRACION

| LEY:               | 21.196 art 46º       |        |  |  |  |
|--------------------|----------------------|--------|--|--|--|
| AÑO:               | 2020 🗸               | 2020 🗸 |  |  |  |
|                    | SELECCIONE SECTOR    |        |  |  |  |
| Municipal          |                      |        |  |  |  |
| Educación<br>Salud |                      | -      |  |  |  |
|                    | SELECCIONE MUNICIPIO |        |  |  |  |
| SUBDERE            |                      |        |  |  |  |
|                    |                      | *      |  |  |  |
|                    |                      | F      |  |  |  |

#### Captura Bono Mensual Ley 21.196 artículo 46.

Municipio: SUBDERE\_ Sector: Municipal Año: 2020

Información

#### Descargue Circular 073 con fecha 17 de abril 2020.

Se solicita registrar la información mensual correspondiente al sector seleccionado, ante consultas, enviar correo a bonomensual@subdere.gov.cl

Debe registrar la información correspondiente a los meses de Enero, Febrero, Marzo, Abril, Mayo, Junio. El plazo máximo de ingreso es hasta el día 30 de cada mes.

Se deja expresamente establecido que es de exclusiva responsabilidad del municipio la veracidad de la información registrada en el sistema.

Calga de certificados nasta Junio

Cargar certificados Municipales

| Mes     | Nº de trabajadores cuyas<br>remuneraciones brutas en el<br>mes son iguales o inferiores a \$<br>470.000 | Monto en pesos | Nº de trabajadores cuyas<br>remuneraciones brutas en el<br>mes son superiores a \$<br>470.000 y menores de \$<br>519.000 | Monto en pesos |               |
|---------|----------------------------------------------------------------------------------------------------|----------------|----------------------------------------------------------------------------------------------------|----------------|---------------|
| Enero   |                                                                                                    | \$             |                                                                                                    | \$             | Ingresar dato |
| Febrero |                                                                                                    | \$             |                                                                                                    | \$             | Ingresar dato |
| Marzo   |                                                                                                    | \$             |                                                                                                    | \$             | Ingresar dato |
| Abril   |                                                                                                    | \$             |                                                                                                    | \$             | Ingresar dato |
| Mayo    |                                                                                                    | \$             |                                                                                                    | \$             | Ingresar dato |

### Carga de Certificados para: SUBDERE\_ Año: 2020

#### Subir certificados

Descargue Circular XX correspondiente a la solictud certificado.

Estimado(a)

Se solicita que todos los **municipios y corporaciones** (salud, educación) suban la información solicitada en los formatos que se solicitan (pdf y excel respectivamente)

Ante dudas, enviar un correo a bonomensual@subdere.gov.cl

Debe subir archivos de un tamaño máximo de 18M cada uno.

| Tipo de archivo                        | Archivo             |               |
|----------------------------------------|---------------------|---------------|
| Certificado en pdf                     | Ver archivo cargado | Subir archivo |
| Certificado en planilla<br>electrónica | Ver archivo cargado | Subir archivo |
|                                        | VOLVER              |               |

#### Carga de Certificados para: SUBDERE\_ Año: 2020

| Ano. 2020                              | Carga de archivo - Google Chrome —                               |          | $\times$ |
|----------------------------------------|------------------------------------------------------------------|----------|----------|
|                                        | No es seguro   qa.sinim.gov.cl/desarrollo_local/art46/cargar_art | chivo.ph | p?t      |
| Subir certificados                     | Carga de archivo PDF                                             |          | Â        |
| Descargue Circular XX correspondi      |                                                                  |          |          |
| Estimado(a)                            |                                                                  |          |          |
| Se solicita que todos los municipi     | SELECCIONE ARCHIVO PARA CARGAR                                   |          |          |
| los formatos que se solicitan (pdf y   | Seleccionar archivo Ningún archivo seleccionado                  | =        |          |
| Ante dudas, enviar un correo a boi     |                                                                  |          |          |
| Debe subir archivos de un tamaño       |                                                                  |          |          |
| Tipo de archivo                        |                                                                  |          |          |
| Certificado en pdf                     |                                                                  |          |          |
| Certificado en planilla<br>electrónica |                                                                  |          | Ŧ        |
|                                        | VOLVER                                                           | 1        |          |

#### Carga de Certificados para: SUBDERE\_ Año: 2020

#### Subir certificados

| Abrir                                         |                                                                                |          |                       |                |                      |         | ×      |
|-----------------------------------------------|--------------------------------------------------------------------------------|----------|-----------------------|----------------|----------------------|---------|--------|
| $\leftarrow \rightarrow \cdot \uparrow$ - Ste | ← → × ↑ → Este equipo → Documentos → Nueva carpeta ✓ ♂ Buscar en Nueva carpeta |          |                       |                |                      |         |        |
| Organizar 🔻 🛛 Nueva car                       | peta                                                                           |          |                       |                |                      | •       | ?      |
| Acceso ránido                                 | Nombre                                                                         | Estado   | Fecha de modificación | Тіро           |                      | Tamaño  |        |
|                                               | NOMBRECOMUNA                                                                   | $\odot$  | 03-07-2020 13:22      | Adobe Acroba   | t Document           | 26      | KB     |
| Descargas                                     |                                                                                | Ø        | 03-07-2020 13:22      | Hoja de cálcul | o de Microsoft Excel | 9       | KB     |
| 📰 Imágenes 🖈                                  |                                                                                |          |                       |                |                      |         |        |
| Escritorio 🖈                                  |                                                                                |          |                       |                |                      |         |        |
| 2trim                                         | ESTO ES UN EJEMPLO EN EL                                                       | . QUE LA |                       |                |                      |         |        |
| 📙 Capturas de pan                             | MUNICIPALIDAD NO TIENE                                                         | CORPOR   | ACIÓN                 |                |                      |         |        |
| - Finales                                     |                                                                                |          |                       |                |                      |         |        |
| Nueva carpeta                                 |                                                                                |          |                       |                |                      |         |        |
| OneDrive                                      |                                                                                |          |                       |                |                      |         |        |
| 📃 Este equipo 🗸 🗸                             |                                                                                |          |                       |                |                      |         |        |
| Nomb                                          | re: NOMBRECOMUNA                                                               |          |                       | ~              | Todos los archivos   |         | $\sim$ |
|                                               |                                                                                |          |                       |                | Abrir                | Cancela | r .::  |

## Carga de Certificados para: SUBDERE\_

Año: 2020 Carga de archivo - Google Chrome  $\times$ (i) No es seguro | qa.sinim.gov.cl/desarrollo\_local/art46/cargar\_archivo.php El archivo se cargó exitosamente Subir certificados para el municipio de SUBDERE Descargue Circular XX correspondi Estimado(a) Se solicita que todos los municipi CERRAR los formatos que se solicitan (pdf Ante dudas, enviar un correo a boi Debe subir archivos de un tamaño Tipo de archivo Certificado en pdf Certificado en planilla electrónica VOLVER

### Carga de Certificados para: SUBDERE\_ Año: 2020

#### Subir certificados

Descargue Circular XX correspondiente a la solictud certificado.

Estimado(a)

Se solicita que todos los **municipios y corporaciones** (salud, educación) suban la información solicitada en los formatos que se solicitan (pdf y excel respectivamente)

Ante dudas, enviar un correo a bonomensual@subdere.gov.cl

Debe subir archivos de un tamaño máximo de 18M cada uno.

| Tipo de archivo                        | Archivo             |               |
|----------------------------------------|---------------------|---------------|
| Certificado en pdf                     | Ver archivo cargado | Subir archivo |
| Certificado en planilla<br>electrónica | Ver archivo cargado | Subir archivo |
|                                        | VOLVER              |               |

#### Carga de Certificados para: SUBDERE\_ Año: 2020

#### Subir certificados

Descargue Circular XX correspondiente a la solictud certificado.

Estimado(a)

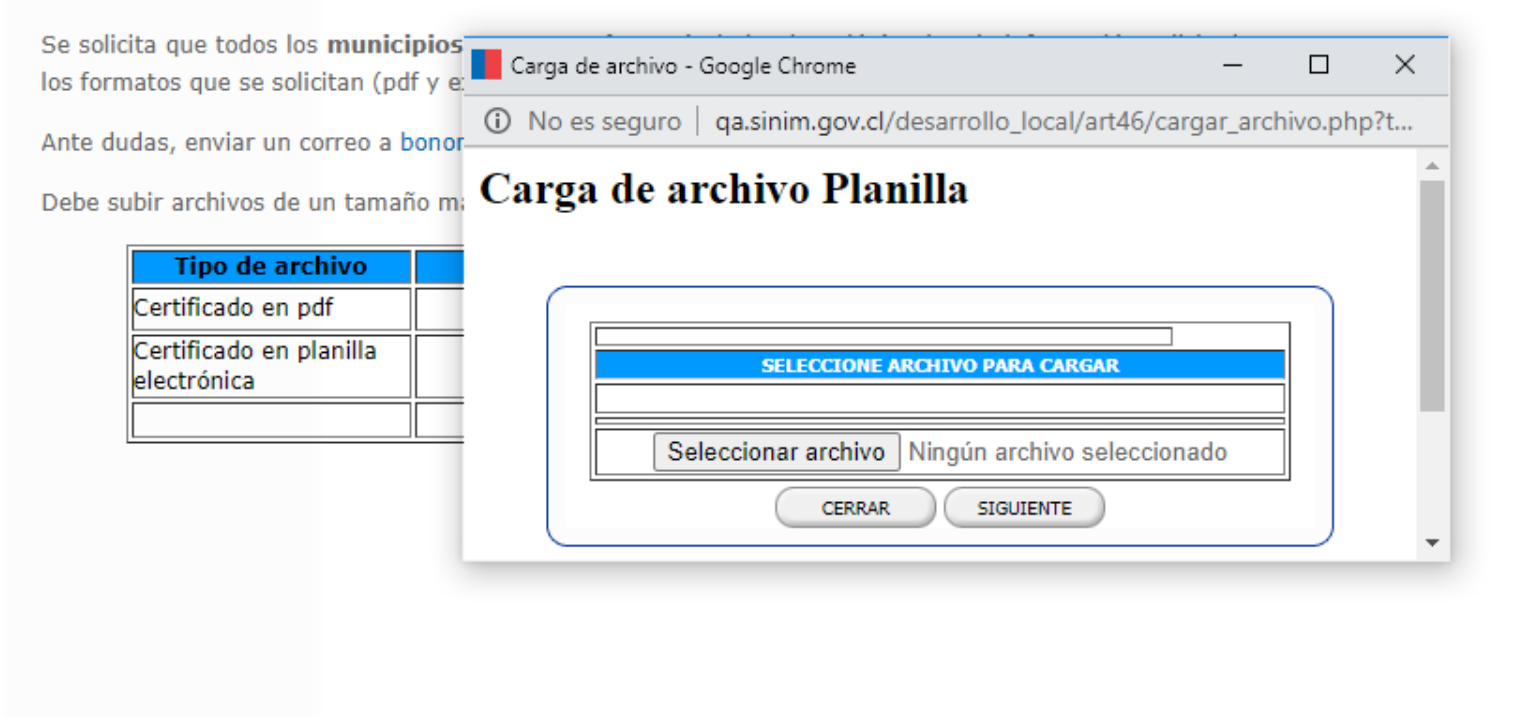

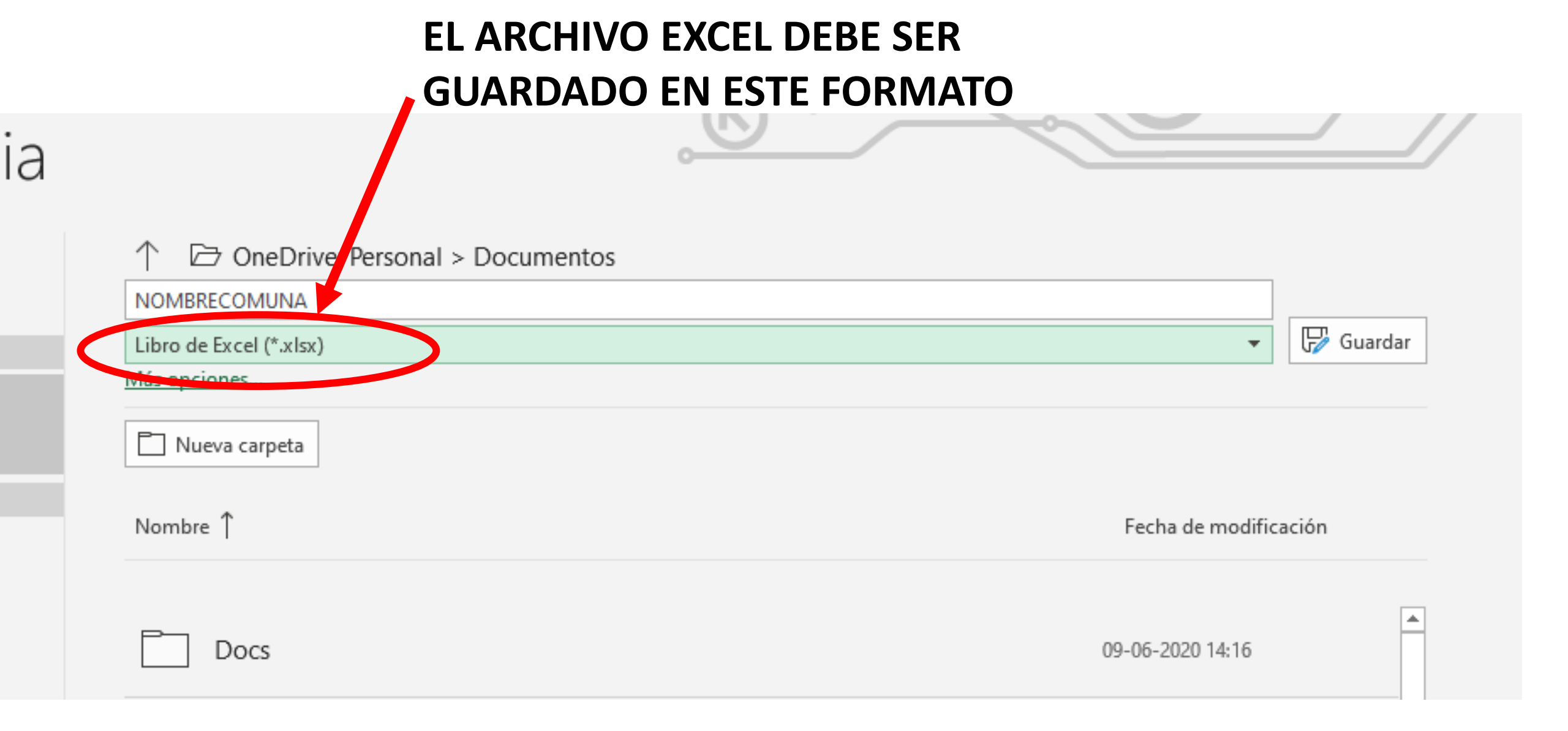

### ESTE ES UN EJEMPLO EN DONDE LA MUNICIPALIDAD TIENE CORPORACIÓN, Y ESTA ADMINISTRA EDUCACIÓN Y SALUD.

FORMATO ESTABLECIDO

#### Subir certificados

eva

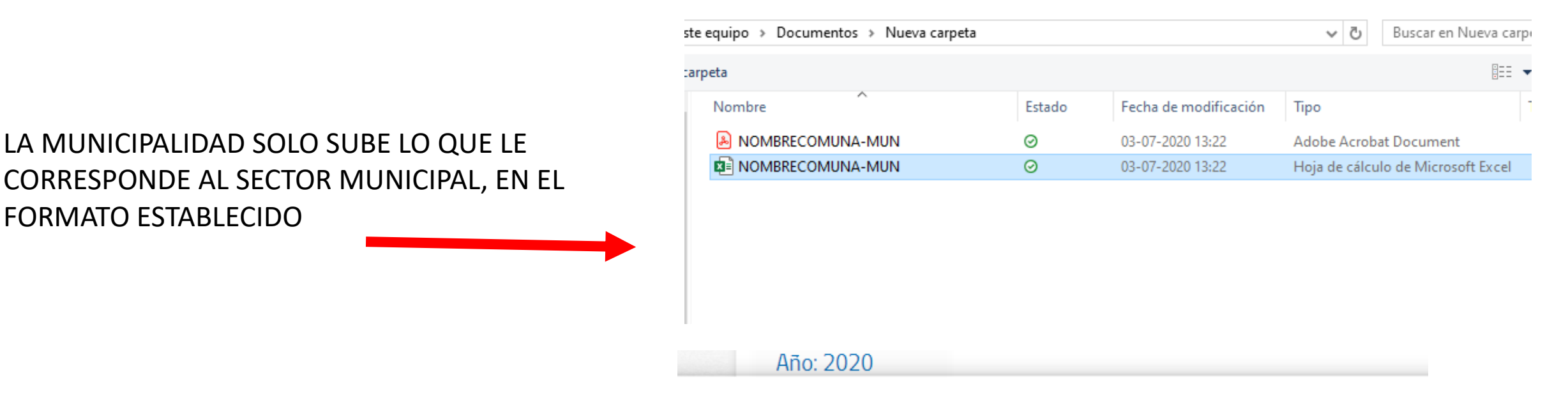

LA CORPORACIÓN SUBE LA INFORMACIÓN DE SUS SECTORES EN UN SOLO ARCHIVO, EN EL FORMATO ESTABLECIDO, EN EL USUARIO SINIM QUE PREFIERA

| Este equipo » Documentos » Nueva carpeta |                      |           |                       |                   |  |  |  |  |  |
|------------------------------------------|----------------------|-----------|-----------------------|-------------------|--|--|--|--|--|
|                                          | meta                 |           |                       |                   |  |  |  |  |  |
|                                          |                      |           |                       |                   |  |  |  |  |  |
| ^                                        | Nombre               | Estado    | Fecha de modificación | Тіро              |  |  |  |  |  |
|                                          | NOMBRECOMUNA-EDU-SAL | $\oslash$ | 03-07-2020 13:22      | Adobe Acrobat D   |  |  |  |  |  |
|                                          | NOMBRECOMUNA-EDU-SAL | 0         | 03-07-2020 13:22      | Hoja de cálculo d |  |  |  |  |  |
|                                          |                      |           |                       |                   |  |  |  |  |  |

## Carga de Certificados para: SUBDERE\_

Año: 2020 Carga de archivo - Google Chrome  $\times$ (i) No es seguro | qa.sinim.gov.cl/desarrollo\_local/art46/cargar\_archivo.php El archivo se cargó exitosamente Subir certificados para el municipio de SUBDERE Descargue Circular XX correspondi Estimado(a) Se solicita que todos los municipi CERRAR los formatos que se solicitan (pdf Ante dudas, enviar un correo a boi Debe subir archivos de un tamaño Tipo de archivo Certificado en pdf Certificado en planilla electrónica VOLVER